## 🗩 SR66/SR66X系列路由器作为MPLS PE设备与IPS/ACG插卡配合开局的典型 配置

**张玺** 2013-07-08 发表

| _                                                                                                    |
|----------------------------------------------------------------------------------------------------|
| 置<br>关键字:SB66:SB66X:MPLS:IPS:ACG                                                                                                    |
| 大陸于· 5100, 51007, Will 2, 10, 700                                                                                                    |
| 一、组网需求:                                                                                                    |
| SR66/SR66X系列路由器支持IPS插卡SPE-IPS-200以及ACG插卡SPE-ACG-200.现在                                                                                                    |
| 客户有一台SR6608路由器作为MPLS网络的PE设备,客户希望CE1设备与PE1设备双                                                                                                    |
| 间父旦的流重做PET设备工的IPS/ACG抽卡处理。<br>本立门IPS括卡为例 ΔCC括卡配署与IPS括卡配署米们                                                                                                    |
| 设备及版本: SR6608路由器1台(版本为R3103P04)、SPE-IPS-200插卡1块(版本                                                                                                    |
| 为ESS 2110P12) 、MSR30-20路由器3台(版本为R2209P15)。                                                                                                    |
| 二、组网图:                                                                                                    |
|                                                                                                    |
|                                                                                                    |
|                                                                                                    |
|                                                                                                    |
|                                                                                                    |
|                                                                                                    |
|                                                                                                    |
|                                                                                                    |
|                                                                                                    |
|                                                                                                    |
| = 配置先骤・                                                                                                    |
|                                                                                                    |
| CE1 配置                                                                                                    |
| #                                                                                                    |
| sysname CET                                                                                                    |
| <del>#</del>                                                                                                    |
| #<br>interface GigabitEthernet0/1                                                                                                    |
| <pre># interface GigabitEthernet0/1 port link-mode route ip address 10.0.0.2 255.255.0</pre>                                                                                                    |
| <pre># interface GigabitEthernet0/1 port link-mode route ip address 10.0.0.2 255.255.255.0 # io route static 0.0.0.0.0.0.0.0.1 </pre>                                                                                                    |
| <pre># interface GigabitEthernet0/1 port link-mode route ip address 10.0.0.2 255.255.255.0 # ip route-static 0.0.0 0.0.0.0 10.0.0.1 #</pre>                                                                                                    |
| #<br>interface GigabitEthernet0/1<br>port link-mode route<br>ip address 10.0.0.2 255.255.255.0<br>#<br>ip route-static 0.0.00 0.0.0.0 10.0.0.1<br>#<br><b>CE2 配置</b>                                                                                                    |
| #<br>interface GigabitEthernet0/1<br>port link-mode route<br>ip address 10.0.0.2 255.255.255.0<br>#<br>ip route-static 0.0.0.0 0.0.0.0 10.0.0.1<br>#<br>CE2 配置<br>#<br>syspame CE2                                                                                                    |
| <pre># interface GigabitEthernet0/1 port link-mode route ip address 10.0.2 255.255.255.0 # ip route-static 0.0.0 0.0.0 10.0.0.1 # CE2 配置 # sysname CE2 # </pre>                                                                                                    |
| <pre># interface GigabitEthernet0/1 port link-mode route ip address 10.0.0.2 255.255.255.0 # ip route-static 0.0.0.0 0.0.0.0 10.0.0.1 # CE2 配置 # sysname CE2 # interface GigabitEthernet0/1 port link-mode route</pre>                                                                                 |
| <pre># interface GigabitEthernet0/1 port link-mode route ip address 10.0.0.2 255.255.255.0 # ip route-static 0.0.0 0.0.0.0 10.0.0.1 # CE2 配置 # sysname CE2 # interface GigabitEthernet0/1 port link-mode route ip address 12.0.0.2 255.255.0 </pre>                                                    |
| <pre># interface GigabitEthernet0/1 port link-mode route ip address 10.0.2 255.255.255.0 # ip route-static 0.0.0 0.0.0 10.0.0.1 # CE2 配置 # sysname CE2 # interface GigabitEthernet0/1 port link-mode route ip address 12.0.0.2 255.255.255.0 # ip route-static 0.0.0 0.0.0 12.0.0.1</pre>              |
| <pre># interface GigabitEthernet0/1 port link-mode route ip address 10.0.0.2 255.255.255.0 # ip route-static 0.0.0 0.0.0.0 10.0.0.1 #  CE2 配置 # sysname CE2 # interface GigabitEthernet0/1 port link-mode route ip address 12.0.0.2 255.255.255.0 # ip route-static 0.0.0 0.0.0 12.0.0.1 #</pre>       |
| <pre># interface GigabitEthernet0/1 port link-mode route ip address 10.0.0.2 255.255.255.0 # ip route-static 0.0.0 0.0.0.0 10.0.0.1 # CE2 配置 # sysname CE2 # interface GigabitEthernet0/1 port link-mode route ip address 12.0.0.2 255.255.255.0 # ip route-static 0.0.0 0.0.0 12.0.0.1 # PE1 配置</pre> |

# sysname PE1 # //使能acfp服务 acfp server enable # acsei server enable //使能acsei服务 # mpls lsr-id 100.0.0.1 # ip vpn-instance vpn1 route-distinguisher 100:1 vpn-target 100:1 export-extcommunity vpn-target 100:1 import-extcommunity # vlan 1 # vlan 100 # mpls # mpls ldp # ip address 100.0.0.1 255.255.255.255 interface LoopBack0 interface GigabitEthernet3/0/0 port link-mode route ip address 11.0.0.1 255.255.255.0 mpls mpls ldp # interface GigabitEthernet3/0/1 port link-mode route ip binding vpn-instance vpn1 ip address 10.0.0.1 255.255.255.0 Ħ interface Ten-GigabitEthernet4/0/0 port link-mode route , promiscuous //内联口需配置为混杂模式 # interface Ten-GigabitEthernet4/0/0.1 vlan-type dot1q vid 100 ip address 100.100.100.1 255.255.255.0 # bgp 100 undo synchronization peer 101.0.0.1 as-number 100 peer 101.0.0.1 connect-interface LoopBack0 # ipv4-family vpn-instance vpn1 import-route direct # peer 101.0.0.1 enable ipv4-family vpnv4 ospf 1 router-id 100.0.0.1 area 0.0.0.0 network 100.0.0.1 0.0.0.0 network 11.0.0.0 0.0.0.255 # snmp-agent snmp-agent local-engineid 800063A2030CDA41AFF186 snmp-agent community read public snmp-agent community write private snmp-agent sys-info version all snmp-agent group v3 v3group\_no read-view iso write-view iso snmp-agent mib-view included iso iso snmp-agent usm-user v3 v3user\_no v3group\_no # PE2配置

| #                                                                                                    |                                                                                                    |                            |
|----------------------------------------------------------------------------------------------------|----------------------------------------------------------------------------------------------------|----------------------------|
| sysname Pr                                                                                                    | 2                                                                                                    |                            |
| #<br>domain def                                                                                                  | ault enable system                                                                                                    |                            |
| #<br>mpls lsr-id 1                                                                                               | 01.0.0.1                                                                                                    |                            |
| #<br>ip vpn-insta<br>route-distin<br>vpn-target<br>vpn-target                                                    | nce vpn1<br>guisher 100:1<br>100:1 export-extcommunity<br>100:1 import-extcommunity                                                                                                    |                            |
| #<br>mpls                                                                                                    |                                                                                                    |                            |
| #<br>mpls ldp                                                                                                    |                                                                                                    |                            |
| #<br>interface Lo<br>ip address<br>#                                                                             | opBack0<br>101.0.0.1 255.255.255.255                                                                                                    |                            |
| interface Gi<br>ip binding v<br>ip address<br>#                                                                  | gabitEthernet0/0<br>pn-instance vpn1<br>12.0.0.1 255.255.255.0                                                                                                    |                            |
| interface Gi<br>ip address<br>mpls                                                                               | gabitEthernet0/1<br>11.0.0.2 255.255.255.0                                                                                                    |                            |
| mpis idp<br>#                                                                                                    |                                                                                                    |                            |
| undo synch<br>peer 100.0.                                                                                        | nonization<br>0.1 as-number 100<br>0.1 aspnast interface LeanBack0                                                                                                    |                            |
| <pre>ipver roo.o. # ipv4-family import-rout</pre>                                                                | vpn-instance vpn1                                                                                                    |                            |
| #<br>ipv4-family<br>peer 100.0                                                                                   | vpnv4<br>.0.1 enable                                                                                                    |                            |
| #<br>ospf 1 route                                                                                                | r-id 101.0.0.1                                                                                                    |                            |
| area 0.0.0.0<br>network 10                                                                                       | 0<br>)1.0.0.1 0.0.0.0                                                                                                    |                            |
| network 11                                                                                                    | .0.0.0 0.0.0.255                                                                                                    |                            |
| #                                                                                                    |                                                                                                    |                            |
| #<br>IPS插卡配置                                                                                                    | 2                                                                                                    |                            |
| #<br>IPS插卡配置<br>(1) 使用<br>卡meth0/00                                                                              | 【<br> <br> 网线连接PC和IPS插卡的meth0/0口,PC配置地址192.168.0.2/24,IPS插<br>] (要undo shutdown世接口) 配置地址192.168.0.1/24,保证从PC能够ping                                                                                                    | 1通192                      |
| #<br><b>IPS插卡配置</b><br>(1) 使用<br>卡meth0/0口<br>168.0.1。<br>(2) 打开                                                 | 网线连接PC和IPS插卡的meth0/0口,PC配置地址192.168.0.2/24,IPS插<br>](要undo shutdown此接口)配置地址192.168.0.1/24,保证从PC能够ping<br>·浏览器,输入https://192.168.0.1进入IPS登录界面,输入用户名和密码后成                                                                                                    | j通192.<br>功登录              |
| #<br><b>IPS插卡配置</b><br>(1) 使用<br>卡meth0/00<br>168.0.1。<br>(2) 打开<br>(3) 讲入                                       | [<br> 网线连接PC和IPS插卡的meth0/0口,PC配置地址192.168.0.2/24,IPS插<br>] (要undo shutdown此接口)配置地址192.168.0.1/24,保证从PC能够ping<br>·浏览器,输入https://192.168.0.1进入IPS登录界面,输入用户名和密码后成<br>系统管理-设备管理-OAA设置。配置OAA,确保连通性测试成功。                                                                                                    | )通192.<br>(功登录             |
| #<br><b>IPS插卡配置</b><br>(1) 使用<br>卡meth0/00<br>168.0.1。<br>(2) 打开<br>。<br>(3) 进入                                  | 【<br>网线连接PC和IPS插卡的meth0/0口,PC配置地址192.168.0.2/24,IPS插<br>] (要undo shutdown此接口)配置地址192.168.0.1/24,保证从PC能够ping<br>浏览器,输入https://192.168.0.1进入IPS登录界面,输入用户名和密码后成<br>系统管理-设备管理-OAA设置。配置OAA,确保连通性测试成功。                                                                                                    | )通192.<br>功登录              |
| #<br>(1) 使用<br>卡metho/0E<br>168.0.1。<br>(2) 打开<br>。<br>(3) 进入                                                    | 【<br>网线连接PC和IPS插卡的meth0/0口,PC配置地址192.168.0.2/24,IPS插<br>](要undo shutdown此接口)配置地址192.168.0.1/24,保证从PC能够ping<br>;浏览器,输入https://192.168.0.1进入IPS登录界面,输入用户名和密码后成<br>系统管理-设备管理-OAA设置。配置OAA,确保连通性测试成功。                                                                                                    | )通192.<br>沈登录              |
| #<br>(1) 使用<br>卡meth0/0[<br>168.0.1。<br>(2) 打开<br>(3) 进入                                                         | ■<br>■<br>■<br>■<br>■<br>■<br>■<br>■<br>■<br>■<br>■<br>■<br>■<br>■                                                                                                    | 通192.<br>动登录               |
| #<br>(1) 使用<br>卡meth0/0[<br>168.0.1。<br>(2) 打开。<br>(3) 进入                                                        | 【<br>网线连接PC和IPS插卡的meth0/0口,PC配置地址192.168.0.2/24,IPS插<br>【(要undo shutdown此接口)配置地址192.168.0.1/24,保证从PC能够ping<br>浏览器,输入https://192.168.0.1进入IPS登录界面,输入用户名和密码后成<br>系统管理-设备管理-OAA设置。配置OAA,确保连通性测试成功。                                                                                                    | )通192.<br>(功登录             |
| #<br>IPS插卡配置<br>(1) 使用<br>卡meth0/0口<br>168.0.1。<br>(2) 打开<br>。<br>(3) 进入                                         | 【<br>网线连接PC和IPS插卡的meth0/0口,PC配置地址192.168.0.2/24,IPS插<br>] (要undo shutdown此接口)配置地址192.168.0.1/24,保证从PC能够ping<br>浏览器,输入https://192.168.0.1进入IPS登录界面,输入用户名和密码后成<br>系统管理-设备管理-OAA设置。配置OAA,确保连通性测试成功。                                                                                                    | j通192.<br>动登录              |
| #<br>(1) 使用<br>卡meth0/0E<br>168.0.1。<br>(2) 打开<br>。<br>(3) 进入                                                    | ■ 网线连接PC和IPS插卡的meth0/0口,PC配置地址192.168.0.2/24,IPS插<br>□ (要undo shutdown此接口)配置地址192.168.0.1/24,保证从PC能够ping<br>词览器,输入https://192.168.0.1进入IPS登录界面,输入用户名和密码后成<br>系统管理-设备管理-OAA设置。配置OAA,确保连通性测试成功。                                                                                                    | 通192.                      |
| #<br>(1) 使用<br>卡meth0/0[<br>168.0.1。<br>(2) 打开<br>。<br>(3) 进入                                                    | ■ 网线连接PC和IPS插卡的meth0/0口,PC配置地址192.168.0.2/24,IPS插<br>] (要undo shutdown此接口)配置地址192.168.0.1/24,保证从PC能够ping<br>?浏览器,输入https://192.168.0.1进入IPS登录界面,输入用户名和密码后成<br>系统管理-设备管理-OAA设置。配置OAA,确保连通性测试成功。                                                                                                    | 通192.                      |
| #<br>IPS插卡配置<br>(1) 使用<br>卡meth0/0口<br>168.0.1。<br>(2) 打开<br>。<br>(3) 进入                                         | 【<br>  网线连接PC和IPS插卡的meth0/0口,PC配置地址192.168.0.2/24,IPS插<br>] (要undo shutdown此接口)配置地址192.168.0.1/24,保证从PC能够ping<br>:浏览器,输入https://192.168.0.1进入IPS登录界面,输入用户名和密码后成<br>系统管理-设备管理-OAA设置。配置OAA,确保连通性测试成功。                                                                                                    | j通192.<br>3功登录             |
| #<br>IPS插卡配置<br>(1) 使用<br>卡metho/0口<br>168.0.1。<br>(2) 打开<br>。<br>(3) 进入<br>(4) 进入<br>域中。                        | ■ ■ < | ·通192.<br>:功登录<br>到安全      |
| #<br>IPS插卡配置<br>(1) 使用<br>卡meth0/0E<br>168.0.1。<br>(2) 打开<br>。<br>(3) 进入<br>(4) 进入<br>(4) 进入                     | ■ 网线连接PC和IPS插卡的meth0/0□,PC配置地址192.168.0.2/24,IPS插<br>□ (要undo shutdown此接口)配置地址192.168.0.1/24,保证从PC能够ping<br>词览器,输入https://192.168.0.1进入IPS登录界面,输入用户名和密码后成<br>系统管理-设备管理-OAA设置。配置OAA,确保连通性测试成功。                                                                                                    | j通192.<br>[功登录<br>]<br>到安全 |
| #<br>(1) 使用<br>卡meth0/00<br>(2) 打开<br>。<br>(3) 进入<br>(4) 进入<br>(4) 进入                                            | ■ 网线连接PC和IPS插卡的meth0/0□,PC配置地址192.168.0.2/24,IPS插<br>□ (要undo shutdown此接口)配置地址192.168.0.1/24,保证从PC能够ping<br>词览器,输入https://192.168.0.1进入IPS登录界面,输入用户名和密码后成<br>系统管理-设备管理-OAA设置。配置OAA,确保连通性测试成功。                                                                                                    | j通192.<br>(功登录<br>到安全      |
| #<br>IPS插卡配置<br>(1) 使用<br>卡meth0/0[<br>168.0.1。<br>(2) 打开<br>。<br>(3) 进入<br>(3) 进入<br>(4) 进入<br>域中。              | ■ 网线连接PC和IPS插卡的meth0/0口,PC配置地址192.168.0.2/24,IPS插<br>□ (要undo shutdown此接口)配置地址192.168.0.1/24,保证从PC能够ping<br>浏览器,输入https://192.168.0.1进入IPS登录界面,输入用户名和密码后成<br>系统管理-设备管理-OAA设置。配置OAA,确保连通性测试成功。                                                                                                    | ·通192.<br>《功登录<br>到安全      |
| #<br><b>IPS插卡配</b><br>(1) 使用<br>卡metho/00E<br>168.0.1。<br>(2) 打开<br>。<br>(3) 进入<br>(4) 进入<br>域中。                 | ■ 网线连接PC和IPS插卡的meth0/0□,PC配置地址192.168.0.2/24,IPS插<br>] (要undo shutdown此接口)配置地址192.168.0.1/24,保证从PC能够ping<br>?浏览器,输入https://192.168.0.1进入IPS登录界面,输入用户名和密码后成<br>系统管理-设备管理-OAA设置。配置OAA,确保连通性测试成功。                                                                                                    | j通192.<br>(功登录<br>到安全      |
| #<br>IPS插卡配置<br>(1) 使用<br>卡meth0/0E<br>168.0.1。<br>(2) 打开<br>。<br>(3) 进入<br>(4) 进入<br>(4) 进入                     | ■ 网线连接PC和IPS插卡的meth0/0口,PC配置地址192.168.0.2/24,IPS插<br>] (要undo shutdown此接口) 配置地址192.168.0.1/24,保证从PC能够ping<br>浏览器,输入https://192.168.0.1进入IPS登录界面,输入用户名和密码后成<br>系统管理-设备管理-OAA设置。配置OAA,确保连通性测试成功。                                                                                                    | J通192.<br>(功登录<br>到安全      |
| #<br>IPS插卡配置<br>(1) 使用<br>卡meth0/00<br>168.0.1。<br>(2) 打开<br>。<br>(3) 进入<br>(4) 进入<br>(4) 进入                     | ■ 网线连接PC和IPS插卡的meth0/0口,PC配置地址192.168.0.2/24,IPS插<br>1 (要undo shutdown此接口)配置地址192.168.0.1/24,保证从PC能够ping<br>浏览器,输入https://192.168.0.1进入IPS登录界面,输入用户名和密码后成<br>系统管理-设备管理-OAA设置。配置OAA,确保连通性测试成功。                                                                                                    | J通192.<br>(功登录<br>到安全      |
| #<br><b>IPS插卡配</b><br>(1) 使用<br>卡meth0/00<br>168.0.1。<br>(2) 打开<br>。<br>(3) 进入<br>(4) 进入<br>域中。                  | 图线连接PC和IPS插卡的meth0/0口,PC配置地址192.168.0.2/24,IPS插<br>1 (要undo shutdown此接口)配置地址192.168.0.1/24,保证从PC能够ping<br>浏览器,输入https://192.168.0.1进入IPS登录界面,输入用户名和密码后成<br>系统管理-设备管理-OAA设置。配置OAA,确保连通性测试成功。                                                                                                    | J通192.<br>(功登录<br>到安全      |
| #<br>IPS插卡配置<br>(1) 使用<br>卡metho/00<br>168.0.1。<br>(2) 打开<br>。<br>(3) 进入<br>(4) 进入<br>(4) 进入<br>(4) 进入<br>(5) 进入 | ■ 网线连接PC和IPS插卡的meth0/0口,PC配置地址192.168.0.2/24,IPS插<br>1 (要undo shutdown此按口)配置地址192.168.0.1/24,保证从PC能够ping<br>浏览器,输入https://192.168.0.1进入IPS登录界面,输入用户名和密码后成<br>系统管理-设备管理-OAA设置。配置OAA,确保连通性测试成功。                                                                                                    | 通192.<br>(功登录<br>到安全       |

| (6) 在相关应用下发相关第<br>0,方向选双向。                                                                                                    | 略,如:"IPS-段策略管理-创建策略应用","段"选择刚创                                                                                                    | 建的段 |
|----------------------------------------------------------------------------------------------------|----------------------------------------------------------------------------------------------------|-----|
|                                                                                                    |                                                                                                    |     |
|                                                                                                    |                                                                                                    |     |
|                                                                                                    |                                                                                                    |     |
|                                                                                                    |                                                                                                    |     |
|                                                                                                    |                                                                                                    |     |
| (7) 最后点击激活按钮,把                                                                                                    | 3段策略下发到SR6608上,就可以正常引流了。                                                                                                    |     |
|                                                                                                    |                                                                                                    |     |
|                                                                                                    |                                                                                                    |     |
|                                                                                                    |                                                                                                    |     |
|                                                                                                    |                                                                                                    |     |
|                                                                                                    |                                                                                                    |     |
| (8) 此时在SR6608上查看<br>[PE1]dis acfp policy-info<br>ACFP policy total number: 2                                                                                                    | ,有ACFP策略生成。                                                                                                    |     |
| <ul> <li>(8) 此时在SR6608上查看</li> <li>[PE1]dis acfp policy-info</li> <li>ACFP policy total number: 2</li> <li>ClientID: 1 Po</li> <li>Rule-Num: 1 C</li> <li>Exist-Time: 64510 (s)</li> <li>Chart Time: 040000</li> </ul>                                                                                                    | ,有ACFP策略生成。<br>licy-Index: 3<br>ContextID: 2005<br>Life-Time: 2147483647(s)                                                                                                    |     |
| (8) 此时在SR6608上查看<br>[PE1]dis acfp policy-info<br>ACFP policy total number: 2<br>ClientID: 1 Po<br>Rule-Num: 1 C<br>Exist-Time: 64510 (s)<br>Start-Time: 00:00:00<br>Admin-Status: enable<br>DstIfFailAction: delete<br>In-Interface: GigabitEtherne                                                                                                    | ,有ACFP策略生成。<br>licy-Index:3<br>ContextID:2005<br>Life-Time:2147483647(s)<br>End-Time:24:00:00<br>Effect-Status:active<br>Priority:4<br>t3/0/1                                                                                                    |     |
| (8) 此时在SR6608上查看<br>[PE1]dis acfp policy-info<br>ACFP policy total number: 2<br>ClientID: 1 Po<br>Rule-Num: 1 C<br>Exist-Time: 64510 (s)<br>Start-Time: 00:00:00<br>Admin-Status: enable<br>DstlfFailAction: delete<br>In-Interface: GigabitEtherne<br>Out-Interface: Ten-GigabitE                                                                                                    | ,有ACFP策略生成。<br>licy-Index: 3<br>ContextID: 2005<br>Life-Time: 2147483647(s)<br>End-Time: 24:00:00<br>Effect-Status: active<br>Priority: 4<br>t3/0/1                                                                                                    |     |
| (8)       此时在SR6608上查看         [PE1]dis acfp policy-info         ACFP policy total number: 2         ClientID:       1         Po         Rule-Num:       1         Exist-Time:       64510         Start-Time:       0:00:00         Admin-Status:       enable         DstlfFailAction:       delete         In-Interface:       GigabitEtherne         Out-Interface:       Ten-GigabitE         ClientID:       1       Po         Rule-Num:       1       0         Exist-Time:       64510       (s)         Start-Time:       0:00:00         Admin-Status:       enable                                                                                                    | , 有ACFP策略生成。<br>licy-Index: 3<br>ContextID: 2005<br>Life-Time: 2147483647(s)<br>End-Time: 24:00:00<br>Effect-Status: active<br>Priority: 4<br>t3/0/1<br>thernet4/0/0<br>licy-Index: 4<br>ContextID: 2006<br>Life-Time: 2147483647(s)<br>End-Time: 24:00:00<br>Effect-Status: active                                           |     |
| (8)       此时在SR6608上查看         [PE1]dis acfp policy-info         ACFP policy total number: 2         ClientID:       1         Po         Kule-Num:       1         Exist-Time:       64510         Start-Time:       00:00:00         Admin-Status:       enable         DstlfFailAction:       delete         In-Interface:       GigabitEtherne         Out-Interface:       Ten-GigabitE         ClientID:       1       Po         Rule-Num:       1       0         Start-Time:       64510       (s)         Start-Time:       64510       (s)         Start-Time:       00:00:00       Admin-Status:       enable         DstlfFailAction:       delete       In-Interface:       Out-Interface:         Out-Interface:       GigabitEtherm       DstlfFailAction:       delete         In-Interface:       GigabitEtherm       DstlfFailAction:       delete         In-Interface:       GigabitEtherm       Dest-Interface:       GigabitEtherm | , 有ACFP策略生成。<br>licy-Index: 3<br>ContextID: 2005<br>Life-Time: 2147483647(s)<br>End-Time: 24:00:00<br>Effect-Status: active<br>Priority: 4<br>t3/0/1<br>thernet4/0/0<br>licy-Index: 4<br>ContextID: 2006<br>Life-Time: 2147483647(s)<br>End-Time: 24:00:00<br>Effect-Status: active<br>Priority: 4<br>et3/0/1<br>thernet4/0/0 |     |
| (8) 此时在SR6608上查看<br>[PE1]dis acfp policy-info<br>ACFP policy total number: 2<br>ClientID: 1 Po<br>Rule-Num: 1 G<br>Exist-Time: 64510 (s)<br>Start-Time: 00:00:00<br>Admin-Status: enable<br>DstlfFailAction: delete<br>In-Interface: GigabitEtherne<br>Out-Interface: Ten-GigabitE<br>ClientID: 1 Po<br>Rule-Num: 1 G<br>Exist-Time: 64510 (s)<br>Start-Time: 00:00:00<br>Admin-Status: enable<br>DstlfFailAction: delete<br>In-Interface: Out-Interface: GigabitEthern<br>Dest-Interface: Ten-GigabitE                                                                                                    | , 有ACFP策略生成。<br>licy-Index: 3<br>ContextID: 2005<br>Life-Time: 2147483647(s)<br>End-Time: 24:00:00<br>Effect-Status: active<br>Priority: 4<br>t3/0/1<br>thernet4/0/0<br>licy-Index: 4<br>ContextID: 2006<br>Life-Time: 2147483647(s)<br>End-Time: 24:00:00<br>Effect-Status: active<br>Priority: 4<br>et3/0/1<br>thernet4/0/0 |     |

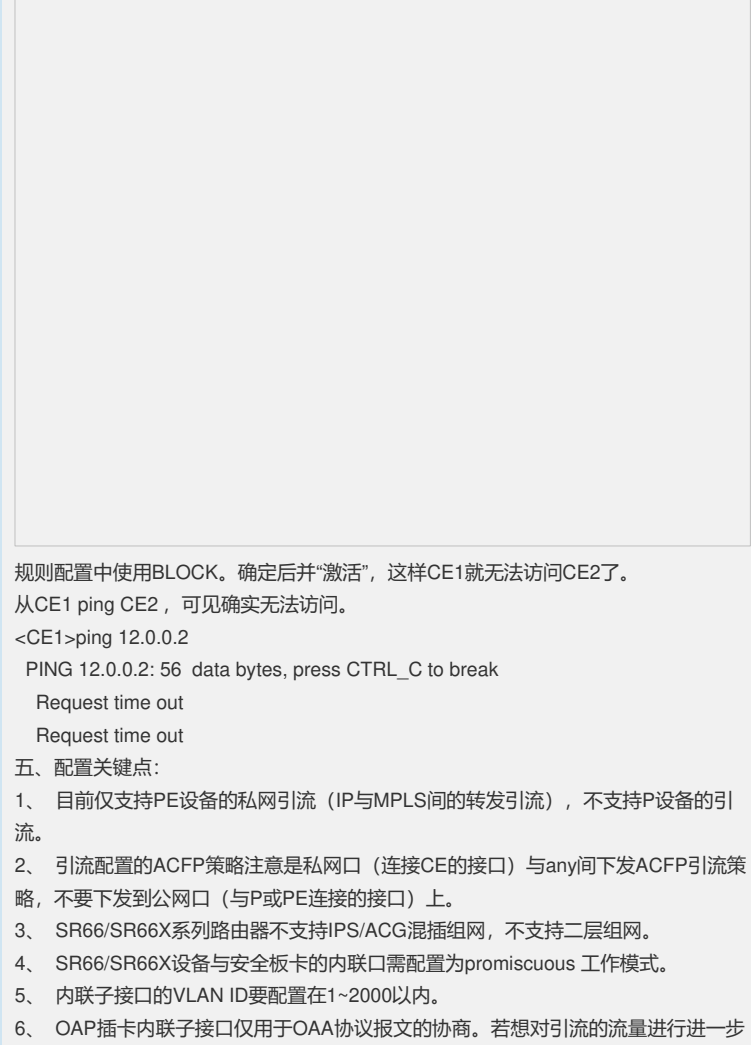

操作,所做的配置都要在内联10GE主接口进行。如:PBR等功能都要配置在10GE主接口。